### プライム・メンバーシップ会員 会員証引換終了のご案内

平素より東急スポーツオアシスをご利用いただきまして誠にありがとうございます。 2022 年 1 月より、プライム・メンバーシップ会員証への引換はございません。現在お使いの会員証のまま 特典をお使いいただけますので、何卒ご理解の程お願い申し上げます。 ご希望の方は、便利なアプリ会員証への切替を受付けておりますのでご検討ください。

## アプリ会員証への切替方法 ※切替しなくともプライム特典はお使いいただけます

すでに OASIS LINK をお使いの方は、店頭スタッフに「アプリ会員証表示」をお申し付けください。

※カード型会員証は回収させていただきます。

まだ OASIS LINK をお使いになられていない方は、次の手順でご登録をお願いいたします。

 $\sim$ OASIS LINK とは?  $\sim$ 

トレーニング目標・履歴と進捗の記録を管理できるアプリです。会員証やリザーブ予約にも対応しております。

#### 1.アプリをダウンロードする

App Store または Google Play にて 「OASIS LINK」をダウンロードしてください。

# 2.OASIS LINK 🤣 のユーザー情報の登録

- 1. 利用規約同意
- 2. 各説明画面
- 3. 会員認証画面

6. 目標設定画面

4. パスワード設定画面

 ユーザー情報登録設定画面
※ニックネームは館内掲示などに 表示される場合があります
※設定は後からでも変えることがで きます

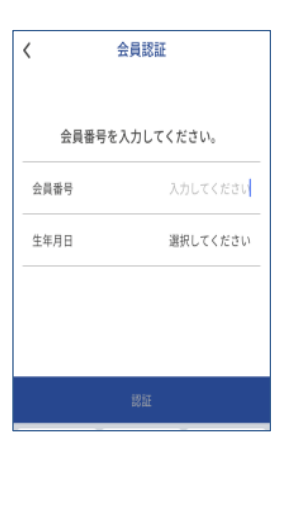

#### 3.来場後、スタッフに「アプリ会員証表示依頼」をする

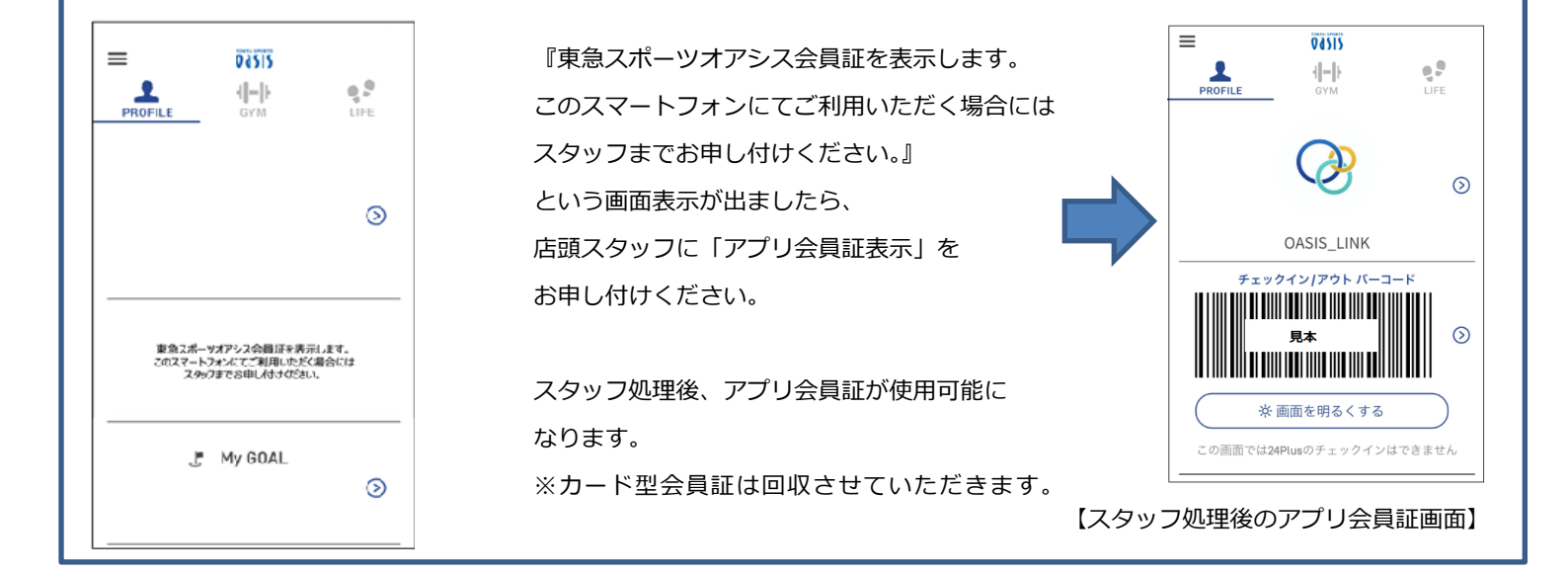